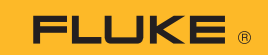

## Connexion d'un multimètre thermique 279 FC à un smartphone

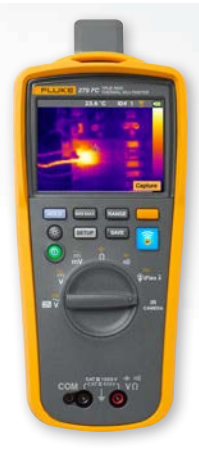

## Pour téléphones iOS et Android

Allumez le multimètre en appuyant sur le bouton d'alimentation **()**.

- Appuyez sur le bouton d'option 2. L'icône FC apparaît en haut de l'écran du multimètre.
- 2. Sur votre téléphone, activez Bluetooth.
- 3. Ouvrez l'application Fluke Connect<sup>®</sup> 👩.
- 4. L'icône au centre est mise en surbrillance lorsque le smartphone recherche les appareils Fluke Connect. Si ce n'est pas le cas, appuyez sur l'icône .
- 5. Localisez la barre jaune affichant « 279FC ». Appuyez sur cette barre.

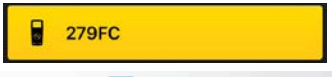

 Le bouton du multimètre commence à clignoter, et le téléphone affiche maintenant les mesures de l'appareil.